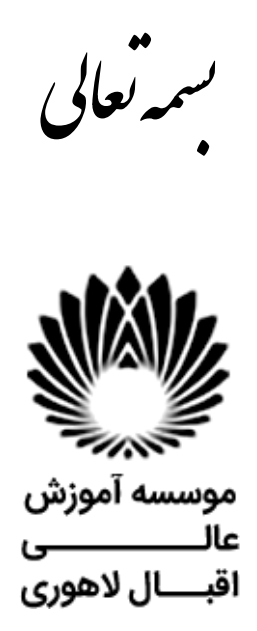

رابهای جامع ثبت نام اینترنتی

آدرس: مشهد - سرافرازان - سرافرازان 9- موسسه آموزش عالى اقبال لاهوري

جهت دریافت اطلاعات بیشتر با شماره تلفن های ذیل تماس حاصل فرمایید: رشته عمران و کامپیوتر : ۳۸۲۱۸۸۴۰ , ۳۸۲۱۸۸۹۹ , ۳۸۲۲۰۸۹۹ داخلی ۲۴۶ خانم خراشادی زاده رشته معماری ، شهرسازی ،مکانیک : ۳۸۲۱۸۸۴۰ , ۳۸۲۱۸۸۹۹ , ۳۸۲۲۰۸۹۹ داخلی ۲۴۷ خانم فاضل نسب رشته ارتباط تصویری ، عکاسی ، حسابداری ،روانشناسی: ۳۸۲۱۸۸۴۰ , ۳۸۲۱۸۸۱۰ , ۳۸۲۲۰۸۹۹ داخلی ۲۲۳ آقای گلستانی

واحد مالی ۳۸۲۱۸۸۱۰ - ۳۸۲۱۸۸۴۰ داخلی ۲۱۰

جهت دریافت اطلاعات بیشتر با شماره ۰۹۰۳۱۳۷۹۴۹۶ تماس حاصل فرمایید

کد پستی: ۹۱۷۷۱۱۳۱۴۹

يست الكترونيك: info[at]eqbal.ac.ir

### ضمن عرض تبریک، خیرمقدم وآرزوی موفقیت برای کلیه پذیرفته شدگان ، ثبت نام به دو روش حضوری و غیر حضوری انجام خواهد شد.

۱ -مرحله اول بصورت الکترونیکی ( توسط دانشجو و یا مراجعه حضوری در محل موسسه ) می باشد که دانشجویان محترم باید به سامانه پذیرش به آدرس آدرس <u>https://portal.eqbal.ac.ir</u> از تاریخ ۱۴۰۰/۰۸/۰۱ الی ۱۴۰۰/۰۸/۰۴ مراجعه و مدارک خود را آپلود نمایند.

۲-در مرحله دوم پس از انجام مرحله اول ، دانشجویان محترم باید جهت نکمیل فرایند ثبت نام به اداره آموزش موسسه آموزش عالی اقبال لاهوری مراجعه و نسبت به ارائه اصل مدارک آپلود شده حداکثر تا تاریخ ۱۴۰۰/۰۸/۰۴ اقدام نمایند.

#### اطلاعات مهم

فیلم راهنمای مشاهده ی برنامه کلاسی

راهنمای استفاده از سامانه الکترونیک برگزاری کلاس های مجازی

آدرس پرتال دانشجویی:

https://portal.eqbal.ac.ir

آدرس سامانه آموزش الكترونيكي موسسه

https://lms.eqbal.ac.ir

جهت ورود به سامانه آموزش مجازی نام کاربری : شماره دانشجویی و رمز عبور :کدملی می باشد.

كانال تلكرام اداره آموزش جهت مشاهد خبرها و اطلاعیه ها:

https://t.me/eqbalamoozesh

كانال تلكرام اطلاع رسانى موسسه:

https://t.me/eqballahoori

## شروع مرحله اول بصورت الكترونيكي

برای ورود به سامانه ثبت نام اینترنتی به آدرس ذیل مراجعه فرمایید:

# https://portal.eqbal.ac.ir

بعد از ورود به این آدرس صفحه زیر برای شما نمایش داده خواهد شد لطفا برروی دکمه پذیرش کلیک نمایید:

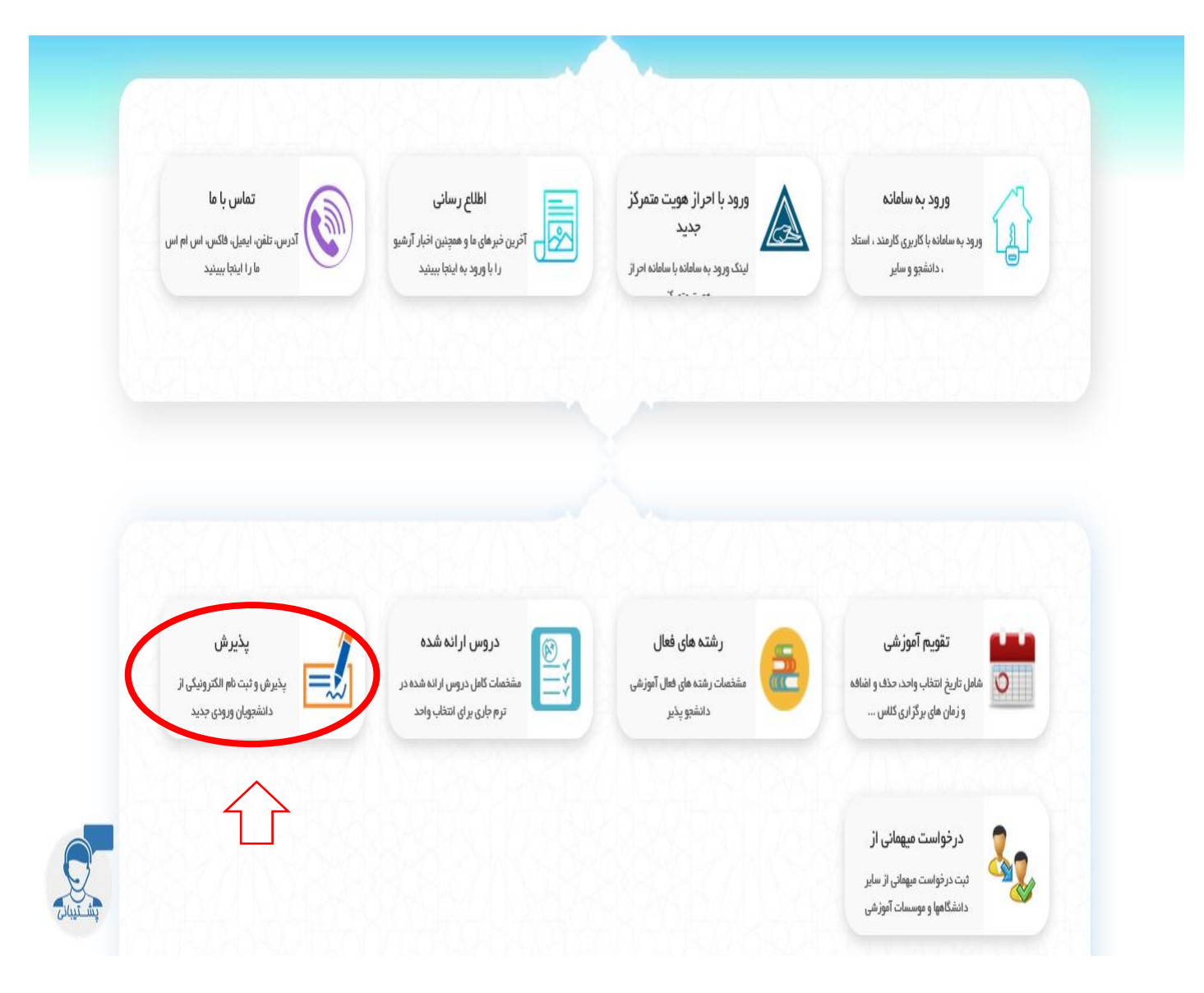

| <u>File E</u> dit <u>V</u> iew Higtory <u>B</u> ookmarks <u>T</u> ools <u>H</u> elp                                                                                                    |                                                                                    |          | - 0 ×                                                                       |
|----------------------------------------------------------------------------------------------------|------------------------------------------------------------------------------------|----------|-----------------------------------------------------------------------------|
| 🕂 🗙 موسسه آموزش عالى اقبال لاهوري 🔮                                                                                                    |                                                                                    |          |                                                                             |
| ← → C û Q https://portal.eqbal.ac.ir                                                                                                    |                                                                                    | Q Search | <u>↓</u> III\ 🗉 🔍 ≡                                                         |
|                                                                                                    |                                                                                    |          | موسد آموزش مایی اقبال لاہوری<br>Eqbal Lahoori Institute of Higher Education |
| موسسه آموزش عالی اقبال لاهورې - شنبه 19 مور 1399 English د مور د 😰 😵 خرې                                                                                                    |                                                                                    |          | میزکار عمومی 🛃 بذیرش 🗵                                                      |
| <ul> <li>العام بالدان الفعاد عالما</li> <li>العام بالدان الفعاد عالما</li> <li>العام بالدان الفعاد عالما</li> <li>المال عام الحالية المعالم المالية المعالم المالية المعالم المعالم المحالية المعالم المحالية المعالم المحالية المحالية المحال</li></ul> | ینډ موسعه اورنی عالب الیال لاغور پ<br>استامه : ـــــــــــــــــــــــــــــــــــ |          | درج کدملی<br>درج شماره شناسنامه<br>درج عبارت امنیتی                         |

در این قسمت کد ملی و شماره شناسنامه و کد امنیتی را به درستی وارد کنید و گزینه شروع ثبت نام را بزنید .

#### نكات مهم قبل از شروع انجام مراحل:

تمامی مراحل ثبت نام شامل فرم هایی می باشد که در آن فیلد های برای پر کردن موجود می باشد، چناچه فیلدی ستاره دار باشد به منزله اجبار برای پر کردن این فیلد می باشد و چانچه فیلدی ستاره دار نباشد به معنای اختیاری بودن این فیلد برای پر کردن می باشد.

توجه کنید بعد از تکمیل هر فرم در انتهای هر فرم دکمه ثبت **میت ا**در انتهای صفحه را بزنید تا فیلدهایی را که پر کرده اید ذخیره شوند.

برای رفتن به مرحله بعدی ثبت نام با توجه به مراحل ثبت نام کافیست بر روی فلش من<mark>جو بعد</mark> کلیک کنید. همچنین می توانید با زدن فلش **منعه قبل** به صفحه قبلی وارد شوید.

| <u>F</u> ile <u>E</u> dit <u>V</u> iew Hi <u>s</u> tory <u>B</u> ookmark | s <u>T</u> ools <u>H</u> elp                |                                                                                                    |                                                                                                    |                                                                                                    |                                                                                                    |                                                                | - 0                        | × |
|--------------------------------------------------------------------------|---------------------------------------------|----------------------------------------------------------------------------------------------------|----------------------------------------------------------------------------------------------------|----------------------------------------------------------------------------------------------------|----------------------------------------------------------------------------------------------------|----------------------------------------------------------------|----------------------------|---|
| 🗙 موسسه آموزش عالي اقبال لاهوري 🔮                                        | +                                           |                                                                                                    |                                                                                                    |                                                                                                    |                                                                                                    |                                                                |                            |   |
| $\leftarrow$ $\rightarrow$ C $\textcircled{a}$                           | 🛛 🔒 😁 https://portal.eqbal.ac.ir/Dashbo     | ard.aspx?param=129DE1D8AF74                                                                                                    | A5DA1A3 80%                                                                                                    | ••• 🗵 🔓 🔍 Search                                                                                                    |                                                                                                    | <u>↓</u> III\                                                  | • • >                      | ≡ |
|                                                                          |                                             |                                                                                                    |                                                                                                    |                                                                                                    |                                                                                                    | سه آموزش علی اقبال لاہوری<br>Eqbal Lahoori Institute of Higher | Education                  | Î |
| دوم English 1399 🔀 خروم                                                  | موسسه آموزش عالى اقبال لاهوري - شنبه (      |                                                                                                    |                                                                                                    |                                                                                                    | 1                                                                                                    | 🛃 يذيرش 関                                                      | <sub>رر</sub> میزکار عمومی | 0 |
| شیرع نامه<br>فرم الصاقی<br>ارجاع ها<br>گردش کار ب                        | G                                           | نيم سال :دوم <sup>#</sup> شماره داوطليبي :                                                                                                    | 204884* دوره : غیرانتفاعی*<br>رشته علمی کاربردی معماری                                                                                                    | <b>مشخصات شناسنامه اي</b><br>* تاريخ تولد : 1363/06/1 * با شماره داومليس :<br>بونه صنه در رسنه ي كارسناسي تاييوسنه . | باعریدر : غلامرط<br>622011* و شماره پرونده : 20484* ج                                                                                                    | اکد آموزشنی : با                                               |                            |   |
| یاداشت م<br>ردایی                                                        |                                             | ه انتخاب                                                                                                    | حميد<br>رضايي حسين اباد                                                                                                    | نام :<br>نام لایین :<br>نام خانوادگی :<br>نام خانوادگی لائین :                                                       |                                                                                                    | حله بعد                                                        | مر                         |   |
|                                                                          | فیلدهای ستاره دار<br>بصورت کامل درج<br>شود. | فاطله<br>فاطله<br>فاطله<br>فراسان رضوی<br>فراسان رضوی<br>مشید<br>در<br>در<br>در<br>تا الله<br>الا الله<br>الا الله<br>الا الله<br>الا الله<br>الا الله<br>الا المان<br>الا المان<br>المان<br>المان المان<br>المان المان الما | شماره گذرنامه :<br>ناریخ صدور :<br>استان محل تولد:<br>شهر محل تولد:<br>شهراره شناستامه :<br>تاریخ مولدک فند (در میون<br>روجو)<br>بیست الکترونیکی :<br>نیس الکترونیکی :<br>نیس الکترونیکی : | مود ۷ م<br>علامرما<br>133/6/12<br>ایران (خطوی ۷<br>مشهد<br>حمید<br>۲۶<br>۲۶                                          | جنسیت :<br>نام بیر :<br>تاریخ تولد :<br>کشور محل تولد :<br>استان محل صدور :<br>سور محل صدور :<br>نام قبلی (در صورت وجود )<br>:<br>تالفی تابت :<br>تعلین تابت :<br>مالی تابت : | L                                                              |                            |   |
|                                                                          |                                             | ت برای                                                                                                    | عتما دکمه ثبت<br>بعد زده شود                                                                                                    | بعد از درج اطلاعات -<br>رفتن به مرحله                                                                                |                                                                                                    |                                                                |                            |   |

مشخصات شناسنامه: شما می بایست مشخصات شناسنامه را بررسی در صورت نیاز اصلاح در غیر اینصورت

به مرحله بعد مراجعه نمایید.

در تمامی مراحل ثبت نام چناچه فیلدی ستاره دار باشد به منزله اجبار برای پر کردن این فیلد می باشد و چانچه فیلدی ستاره دار نباشد به معنای اختیاری بودن این فیلد برای پر کردن می باشد.

| <u>File Edit View History B</u> ookma                  | ks Tools Help                                                                                                    | - 8 ×                                                                       |
|--------------------------------------------------------|----------------------------------------------------------------------------------------------------|-----------------------------------------------------------------------------|
| موسسه آموزش عالي اقبال لاهوري 🔮                        | × +                                                                                                    |                                                                             |
| ← → ⊂ 奋                                                | 😈 🖨 😂 https://portal.eqbal.ac.ir/Dashboard.aspx?param=129DE1D8AF7A5DA1A: 🐲 🕇 🔍 Search                                                                                                    | <u>↓</u> III\ 🗉 💩 ≫ ≡                                                       |
|                                                        |                                                                                                    | موسد آموزش عالی اقبال لاہوری<br>Eqbal Lahoori Institute of Higher Education |
| مهر English 1399 🔀 خروج                                | موسسه آموزش عالي اقيال لاهوري - شنبه 9                                                                                                    | 🔜 میزکار عمومی 🛃 بذیرش 💌                                                    |
| شرع نامه 🥌<br>فرم الصاقی 🦉<br>ارجاع ها 🎬<br>گردش کار 🏠 | مشتخصات خانواندگی<br>باد* نام بدر ۱ غلابرسه ۲ ناری ترک ۱۲۵/۵۵/۱۶ با شماره داوط سی ۱ ۲۰۵۶۶ دوره ۲ غیرانغاصی ۲ نیم سال دویر* شماره داوطلیس ۲<br>۱۹۷۰ و سطور پورنده ۲۰۹۹/۱۹ پیرویک میک در رسته بی مورک بیم رسته علمی کربردی معماری                                                                                                    | ک آموزشنی : 11                                                              |
| یادداشت 💣<br>ردیابی 😹                                  | شماره همراه بير : []                                                                                                    |                                                                             |
|                                                        | وضعیت تاهل ۱ میآهل ۷ که ملی همسر ۱ میشوند.<br>نام همس ۱ دارد ۲۰ گاه                                                                                                    |                                                                             |
|                                                        | سار ، رو<br>ساد افراد بحث نکفل : 2 تعداد فرزندان : 1                                                                                                    |                                                                             |
|                                                        | نام فرزندان ا                                                                                                    | مرحله بعد                                                                   |
|                                                        | ايميل بدر :                                                                                                    |                                                                             |
|                                                        | دين؛ اسلام حالينا ايراني ح                                                                                                    |                                                                             |
|                                                        | منظسية المنبية المراجع المعينة البرادي الا                                                                                                    |                                                                             |
|                                                        | وضعيت نظام وظيفه: معافيت دائم 🗸 وضعيت بومي 🖌                                                                                                    |                                                                             |
|                                                        | نوع مجل القامته (خرابگاه دانشهویات 💙 میزان اجازه:                                                                                                    |                                                                             |
|                                                        | برس معدد الستان العلم المسجد المسان العلم المسجد علمان موجه ، علمان موجه ، المسان مرجو ، المواسروري 17 نسيمه<br>بس معد عرسان موالا المسجد العلم المسجد المسجد المسجد المسجد المسجد المسجد المسجد المسجد المسجد المسجد المسجد الم<br>بس معد عرسان موالا المسجد المسجد المسجد المسجد المسجد المسجد المسجد المسجد المسجد المسجد المسجد المسجد المسجد ال |                                                                             |
|                                                        |                                                                                                    |                                                                             |

مشخصات خانوادگی: شما می بایست مشخصات خانوادگی را تکمیل و سپس به مرحله بعد مراجعه نمایید.

| File Edit View Higtory Bookma                          | rks Iools Help                           |                                                                                                    | - o ×                                                                       |
|--------------------------------------------------------|------------------------------------------|----------------------------------------------------------------------------------------------------|-----------------------------------------------------------------------------|
| ← → C' ŵ                                               | 🔽 🔒 🖘 https://portal.eqbal.ac.ir/Dashboa | rd.aspx?param=129DE1D8AF7A5DA1A                                                                                                    | <u>↓</u> II\ □ ® ≫ ≡                                                        |
|                                                        |                                          |                                                                                                    | موسد آموزش عالی اقبال لاہوری<br>Eqbal Lahoori Institute of Higher Education |
| مهر English 1399 😵 دود                                 | موسسه آموزش عالى اقبال لاهوري - شنبه 19  |                                                                                                    | میزکار عمومی 🚺 بنیرش 🗵                                                      |
| شرح نامه 🕌<br>فرم الصافی 🎽<br>ارجاع ها 🏣<br>گردش کار 🛟 | A and                                    | م <mark>ستحمات مناطق تحمیل<b>ی بابه</b><br/>مقادرها<sup>ی</sup> تاریخ تولد : 11/851/81* با تصاره داوطنین : 20148* دوره ۱ غیرانتفاعی<sup>+</sup> نیم سال دوم<sup>و</sup> شماره داوطنین : 2021<sup>2</sup>*<br/>و شماره پروده : 20494* پیرفه شده در زمنیه ی کارشناسی بایبوسته زمنیه علمی کاربردی معماری</mark>                                                                                                    | مندو بعد »کد آمورشی :                                                       |
| یادداشت 膏<br>ردیابی 📑                                  |                                          | الیوب ردیف رشته تحصیلی مقطع تحصیلی ویرایش حذف                                                                                                    | ^                                                                           |
|                                                        |                                          | 1 0 نفشه کشی معماری کاردانی بایوسته ن ا بایانی کاردانی بایوسته ب بایانی کاردانی بایوسته ب بایانی کاردانی بایوسته بی بایانی کاردانی بایوسته بایانی کاردانی کاردانی ک<br>کاردانی کاردانی کاردانی کاردانی کاردانی کاردانی کاردانی کاردانی کاردانی کاردانی کاردانی کاردانی کاردانی کاردانی کاردانی کاردانی کاردانی کاردانی کاردانی کاردانی کاردانی کاردانی کاردانی کاردانی کاردانی کاردانی کاردانی کاردانی کاردانی کاردانی کاردانی کاردانی کاردانی کاردانی کاردانی کاردانی کاردانی کار<br>کاردانی کاردانی کاردانی کاردانی کاردانی کاردانی کاردانی کاردانی کاردانی کاردانی کاردانی کاردانی کاردانی کاردانی کاردانی کاردانی کاردانی کاردانی کاردانی کاردانی کاردانی کاردانی کاردانی کاردانی کاردانی کاردانی کاردانی کاردانی کاردانی کا |                                                                             |
|                                                        |                                          | گروه تحمیلی : [طفا انتخاب نمایید ↓] سال اخذ:<br>کشور محل اخذ: [طفا انتخاب نمایید ↓] شهر محل اخذ:                                                                                                    |                                                                             |
|                                                        |                                          | معدلہ کل مدرک تحصیلی : موسسه اموزش عالی محل:                                                                                                    |                                                                             |
|                                                        |                                          | وهعيت تعصيل: الطفا النخاب كنيد ب تاريخ شروع : []<br>تاريخ فراغت: [] تخصص :                                                                                                    |                                                                             |
|                                                        |                                          | عیول پایان نامه:<br>آیا این آفرین مدرک است ؟                                                                                                    |                                                                             |
|                                                        |                                          | وشيدات :                                                                                                    |                                                                             |
|                                                        |                                          | ند.<br>بند المحمد المحمد المحمد المحمد المحمد المحمد المحمد المحمد المحمد المحمد المحمد المحمد المحمد المحمد المحمد ال                                                                                                    | <b>v</b>                                                                    |
|                                                        |                                          |                                                                                                    |                                                                             |
|                                                        |                                          |                                                                                                    |                                                                             |
|                                                        |                                          |                                                                                                    |                                                                             |
|                                                        |                                          |                                                                                                    |                                                                             |

مشخصات تحصیلی مقطع قبلی : شما می بایست مشخصات مقاطع قبلی که در آن تحصیل کرده اید را وارد نمایید.

| <u>F</u> ile <u>E</u> dit <u>V</u> iew Hi <u>s</u> tory <u>B</u> ookman | ks <u>T</u> ools <u>H</u> elp                                                                                                    |                                      |                                                              |                                                                                                    |                                        | -                                                                        | - 0           | × |
|-------------------------------------------------------------------------|----------------------------------------------------------------------------------------------------|--------------------------------------|--------------------------------------------------------------|----------------------------------------------------------------------------------------------------|----------------------------------------|--------------------------------------------------------------------------|---------------|---|
| موسسه آموزش عالي اقبال لاهوري 🔮                                         | × +                                                                                                    |                                      |                                                              |                                                                                                    |                                        |                                                                          |               |   |
| ← → ♂ ✿                                                                 | 🛛 🖨 😁 https://portal.eqbal.ac.ir/Dashboard.                                                                                                    | aspx?param=129DE1D8AF7A              | 5DA1A3 80%                                                   | • 🖻 🟠 🔍 Search                                                                                                    |                                        | <u>↓</u> III\ 🗊                                                          | ۵ »           | ≡ |
|                                                                         |                                                                                                    |                                      |                                                              |                                                                                                    | 1                                      | موسمہ آموزش عالی اقبال لاہوری<br>Eqbal Lahoori institute of Higher Educe | ation         | Î |
| مهر English 1399 😵 😵 خروم                                               | موسسه آموزش عالى اقبال لاهوري - شنبه 19                                                                                                    |                                      |                                                              |                                                                                                    |                                        | مى 🚺 يذيرش 🗵                                                             | 🤵 میزکار عموم |   |
| شرح نامه<br>فرم الماقی<br>ارجاع ها<br>گردس کار                          | and the second second s | * نیم سال :دوم* شماره داوطلیی :<br>ب | ی : 204884* دوره : غیرانتفاعی<br>نه رشته علمی کاربردی معماره | <b>مشخصات شغلې</b><br><sup>۱</sup> تاريخ تولد : 1363/06/12# با شماره داوهللېم<br>يوفنه شده در رشته ي كارشناسي تايم | ل<br>204884 : و شماره پرونده *622011 و | *کد آموزشنی :                                                            |               | ^ |
| یادداشت 💼<br>زدیابی 😹                                                   |                                                                                                    | لطفاانتخاب كنيد                      | سهمیه در استان :                                             | لطفا انتخاب كنيد                                                                                                   | وضعيت فعلى اشتغال :                    |                                                                          |               | • |
|                                                                         |                                                                                                    | 1                                    | محل خدمت :                                                   | لطفاانتخاب كنيد                                                                                                    | نوع استخدام :                          |                                                                          |               | Ы |
|                                                                         |                                                                                                    |                                      | شماره سند ثبتی :                                             | لطفاانتخاب كنيد                                                                                                    | نوع سازمان:                            | د                                                                        | رحله بع       | ^ |
|                                                                         |                                                                                                    |                                      | تاريخ تعهد:                                                  |                                                                                                    | پست سازمانی:                           |                                                                          |               |   |
|                                                                         |                                                                                                    |                                      | محل تنظيم سند:                                               |                                                                                                    | میزان حقوق ماهیانه:                    |                                                                          |               |   |
|                                                                         |                                                                                                    |                                      | شماره مستخدم:                                                |                                                                                                    | نام و نام خانوادگی مسئول:<br>مستقیم    |                                                                          |               |   |
|                                                                         |                                                                                                    |                                      | محل تامین در امد :                                           |                                                                                                    | کد پرسنانی:                            |                                                                          |               |   |
|                                                                         |                                                                                                    |                                      | عنوان شغلی :                                                 | لطفا انتخاب كنيد                                                                                                   | نوع بيمه :                             |                                                                          |               |   |
|                                                                         |                                                                                                    |                                      | پروانه پزشکې :                                               | ×                                                                                                    | بورسية :                               |                                                                          |               |   |
|                                                                         |                                                                                                    |                                      |                                                              | ~                                                                                                    | وضعیت انجام خدمات :<br>نیروي انساني    |                                                                          |               |   |
|                                                                         |                                                                                                    |                                      |                                                              |                                                                                                    | آدرس و شماره تلفن محل :<br>کار         |                                                                          |               |   |
|                                                                         |                                                                                                    |                                      |                                                              |                                                                                                    | ملاحضات :                              |                                                                          |               |   |
|                                                                         |                                                                                                    |                                      |                                                              |                                                                                                    |                                        |                                                                          |               |   |
|                                                                         | کمه ثبت برای                                                                                                    | بعد از درج اطلاعات حتما د            | فبت                                                          |                                                                                                    |                                        |                                                                          |               |   |
|                                                                         | زده شود                                                                                                    | رفتن به مرحله بعد                    |                                                              |                                                                                                    |                                        |                                                                          |               |   |
|                                                                         |                                                                                                    |                                      |                                                              |                                                                                                    |                                        |                                                                          |               |   |
|                                                                         |                                                                                                    |                                      |                                                              |                                                                                                    |                                        |                                                                          |               |   |

| <u>F</u> ile <u>E</u> dit <u>V</u> iew Hi <u>s</u> tory <u>B</u> ookmar | ks <u>T</u> ools <u>H</u> elp         |                                                                                                    | - 0 ×                                                                       |
|-------------------------------------------------------------------------|---------------------------------------|----------------------------------------------------------------------------------------------------|-----------------------------------------------------------------------------|
| د موسسه آموزش عالي اقبال لاهوري 🔮                                       | × +                                   |                                                                                                    |                                                                             |
| ← → ⊂ ŵ                                                                 | 🖸 🔒 😋 https://portal.eqba             | ac.ir/Dashboard.aspx?param=129DE1D8AF7A5DA1A 🚥 🐨 🔂 🔍 Search                                                                                                    | <u>↓</u> II\ 🗉 🏽 ≫ 🗏                                                        |
|                                                                         |                                       |                                                                                                    | موسد آموزش عالی اقبال لاہوری<br>Eqbal Lahoori Institute of Higher Education |
| مهر English 1399 😧 😸 خروج                                               | سببه آموزش عالى اقبال لاهوري - شنبه 9 | ۵<br>                                                                                                    | میزکار عمومی 🚺 بذیرش 💌                                                      |
| شـرح نامه ●<br>فرم الصافی ≦<br>ارحاع ها ﷺ<br>گردش کار ب                 |                                       | <b>ابنارگری</b><br>ها <sup>به</sup> اربخ بولد : 12ا63/06(12 با شماره داوطلبی : 24864 دوره : غیرانتفاصی <sup>+</sup> نیم سال دوم <sup>و</sup> شماره داوطلبی :<br>20135 و شماره برونده : 20484 چنیز <mark>این شرفت شرفت شاه مارس</mark> لنه رشته علمی کاربردی معماری                                                                                                    | منعد مع * ک أمورشدی                                                         |
| يادداشت 👔                                                               |                                       | تکمیل این صفحه برای استفاده کنندگان از سهمیه شناهد و ایثارگر الزاهای مای یاشد<br>داشجوی شاهد زبایزگر به کست اطلال میشود که با خود ایثارگر بوده و با نسیدی با شخصی ایثارگر داشته و صرف نظر از نوع سهمیه قول شده در<br>کروه اولا، فقسر و فرزند شیبید<br>گروه دوم ۱ حایان ، آزاده و همسر و فرزند آنها<br>گروه سوم زیزفنده<br>این ماه داشتهوایی که بیش از یك نوع ایثارگری دارند، با نوحه به زنبه بندی ایثارگری (1- شهید 2-حایار 30% 3 - آزاده 3-حایار 50% 90% و 25% -<br>اولاه 4- زرفنده) سهمیه دارای اولوت بالاتر را انتخاب نمایند وارد کردن تصویر کارت سهمیه شاهد و ایثارگران (بست و رو) در بخش اسکن مسارک الزامی<br>- آم 40% 4- زرفنده | مرحله بعد                                                                   |
|                                                                         |                                       | ،                                                                                                    |                                                                             |
|                                                                         |                                       | کترو در خوبیدی پردیر :<br>کد برونده اینارگری :                                                                                                    |                                                                             |
|                                                                         |                                       | نوع ايدارگرې : الطفا انتخاب کنيد 🗸 درصد جانبارې :                                                                                                    |                                                                             |
|                                                                         |                                       | نوع وابستگی : (طفا انتخاب کنید 🗸 مدت حضور در جبهه به :<br>ماه                                                                                                    |                                                                             |
|                                                                         |                                       | مدت اسارت به ماه : 📃 والدين در قيد حيات : طفا انتخاب كنيد 🗸                                                                                                    |                                                                             |
|                                                                         |                                       | ازدواع مجدد والدين : لطفا انتخاب كثيد 🗸 زنيه در سيميه :                                                                                                    |                                                                             |
|                                                                         |                                       | رتبه بنون سهمیه ؛ نمره کل تراز ؛                                                                                                    |                                                                             |
|                                                                         |                                       | ابداع يا اختراع دارد ؛ لطفا انتخاب كنيد 🗸 داراي مقالات يزوهشت ؛ لطفا انتخاب كنيد 🗸                                                                                                    |                                                                             |
|                                                                         |                                       |                                                                                                    |                                                                             |
|                                                                         |                                       | بعد از درج اطلاعات حدما د دمه بب برای رفتن به مرحله بعد زده شود                                                                                                    |                                                                             |

مرحله اسکن تصویر مدارک: مدارک مورد نیاز برای ثبت نام به صورت دسته بندی برای شما قرار داده شده است.

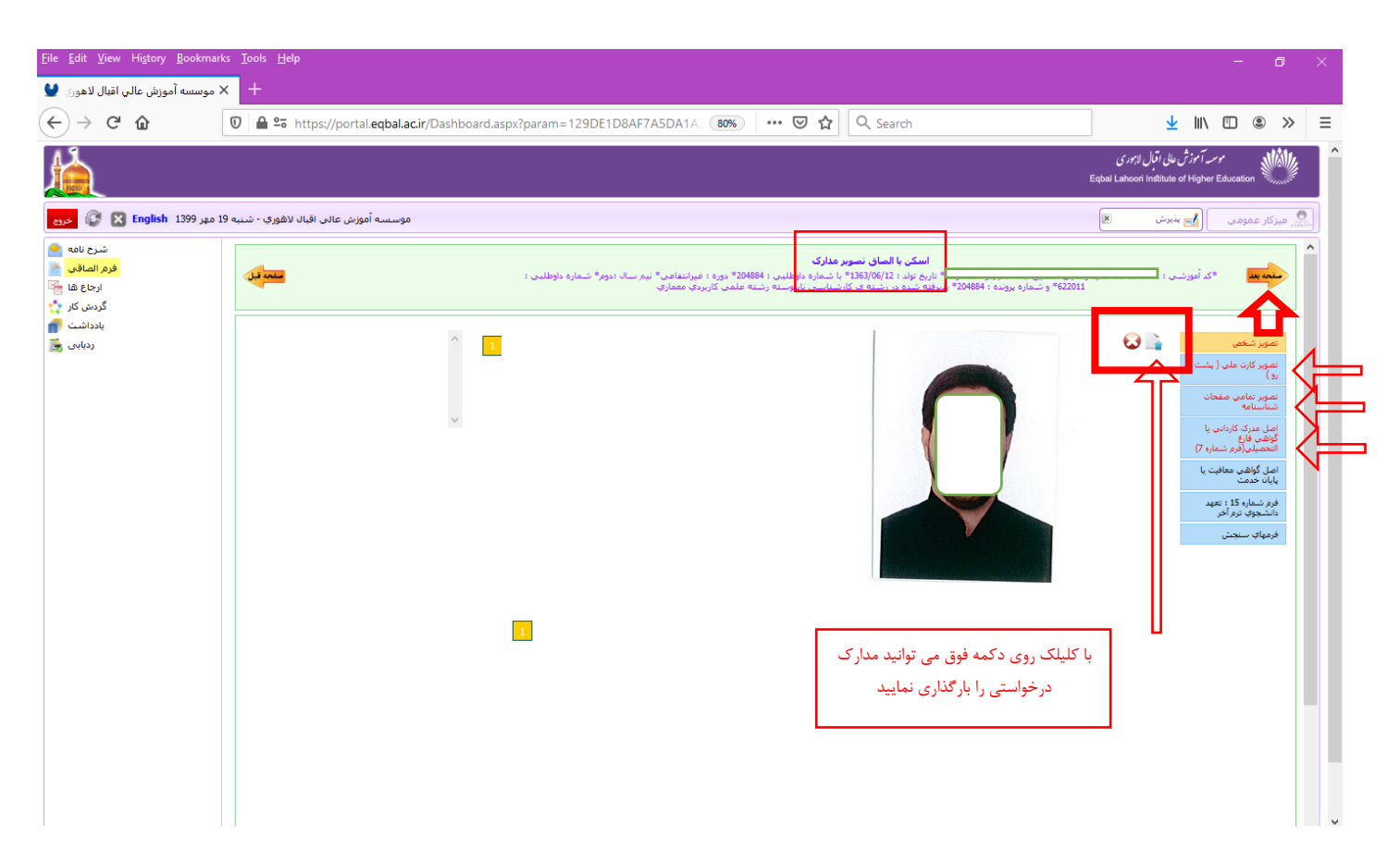

مدراک مورد نیاز را اسکن کرده و تصویر آن ها را با فرمت JPEG در قسمت مدارک آپلود نمایید.

#### توجه کنید فایل تصویر هر اسکن را در تب مربوط به خودش آپلود نمایید.

برای انتخاب فایل از روی سیستم خود و آپلود آن بر روی سامانه از گزینه 📑 موجود در هر تب استفاده کنید.

چناچه مدرکی که قصد اسکن آن را دارید داری چندین صفحه می باشد، باید هر صفحه را به صورت جداگانه آپلود نمایید. به صورتی که

ابتدا با زدن گزینه 💶 فایل اول را آپلود نمایید، سپس بقیه صفحات را نیز به این صورت آپلود نمایید.

توجه کنید تب هایی که رنگ متن آنها به صورت قرمز مشخص شده اند به معنای اجبار اسکن این مدرک می باشد.

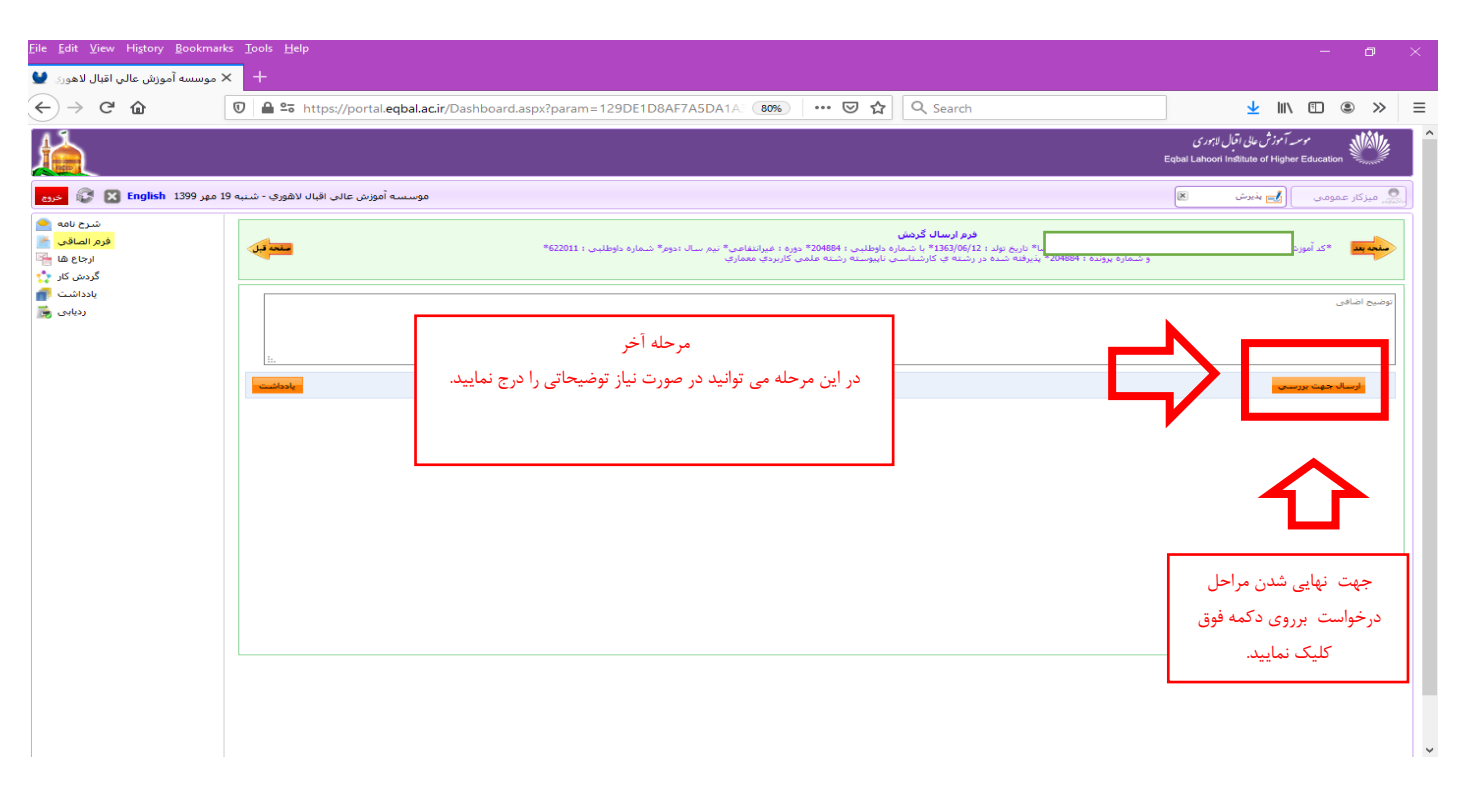

#### بررسی درخواست:

| <u>File Edit View History B</u> ookmarks <u>T</u> ools <u>H</u> elp |                                                                                                    |                                                                                               |                                 | - 0 ×                                                                       |
|---------------------------------------------------------------------|----------------------------------------------------------------------------------------------------|-----------------------------------------------------------------------------------------------|---------------------------------|-----------------------------------------------------------------------------|
| 🕂 🗙 موسسه آموزش عالي اقبال لاهوري 🔮                                 |                                                                                                    |                                                                                               |                                 |                                                                             |
| $\leftrightarrow$ > C $\triangle$ $\land$ https://p                 | ortal.eqbal.ac.ir                                                                                                    |                                                                                               | Q Search                        | <u>↓</u> III\ 🗉 🍭 ≫ 🗏                                                       |
|                                                                     |                                                                                                    |                                                                                               |                                 | موسر آموزش مالی اقبال لاہوری<br>Eqbal Lahoori Institute of Higher Education |
| ې لاهوري - شنبه 19 مهر English مهر English د 😧 📚                    | موسسة أموزش عالى اقيال                                                                                                    |                                                                                               |                                 | میزکار عمومی 🚺 بذیرش 💌                                                      |
|                                                                     |                                                                                                    | ، موسسه أموزش عالي إقبال لاغوري                                                               | نبت نام ابتلزندي                |                                                                             |
|                                                                     | <ul> <li>العالم رسادی</li> <li>العالم رسادی</li> <li>العالم رسادی</li> <li>العالم العاد (العمله، عراقا لل</li> <li>العالم العاد (العمله، العام العاد العام العام</li> <li>العالم العام الحالية</li> <li>العالم العام الحالية</li> <li>العالم العام الحالية</li> <li>العالم العام الحالية</li> <li>العالم العام الحالية</li> <li>العالم العام الحالية</li> <li>العالم العام الحالية</li> <li>العالم الحالية</li> <li>العالم الحالية</li> <li>الحالية</li> <li>الحالية</li> <li>الحالية</li> <li>الحالية</li> <li>الحالية</li> <li>الحالية</li> <li>الحالية</li> <li>الحالية</li> <li>الحالية</li> <li>الحالية</li> <li>الحالية</li> <li>الحاليلية</li> <li>الحالية</li> <li>الحالية</li> <li>ا</li></ul> | ۰ در د.<br>۰ در د.<br>۰ در د.<br>۰ در<br>۰ در<br>۰ در<br>۰ در<br>۰ در<br>۰ در<br>۰ در<br>۰ در | که ه<br>شماره شناس<br>میارد نمو |                                                                             |
|                                                                     |                                                                                                    |                                                                                               |                                 |                                                                             |

برای پیگری و اطمینان از صحت ثبت نام انجام شده می توانید مجدد به این صفحه وارد شده در این قسمت مجدد کد ملی و شماره شناسنامه و کد امنیتی را به وارد کرده و گزینه شروع ثبت نام را بزنید . از گزینه گردش کار در سمت چپ صفحه استفاده نمایید و الگوریتم گردش را به صورت گرافیکی مشاهده کنید.

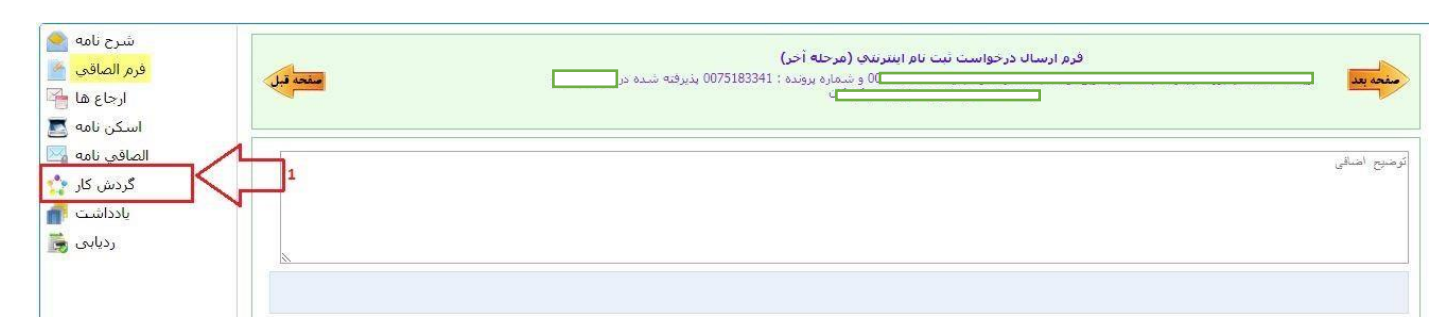

در تصویر زیر مشاهده خواهید کرد که درخواست شما در کدام مرحله از ثبت نام و دست چه شخصی می باشد.

مستطیل سبز رنگ نشانگر این می باشد که درخواست شما در کدام مرحله قرار دارد.

چنانچه فلش برگشت موجود در گردش (فلش برگشت از کارشناس آموزش به دانشجو) قرمز رنگ بود نشانگر این است که درخواست شما دچار نقص بود و از طرف کارشناس آموزش برای شما برگشت داده شده است.

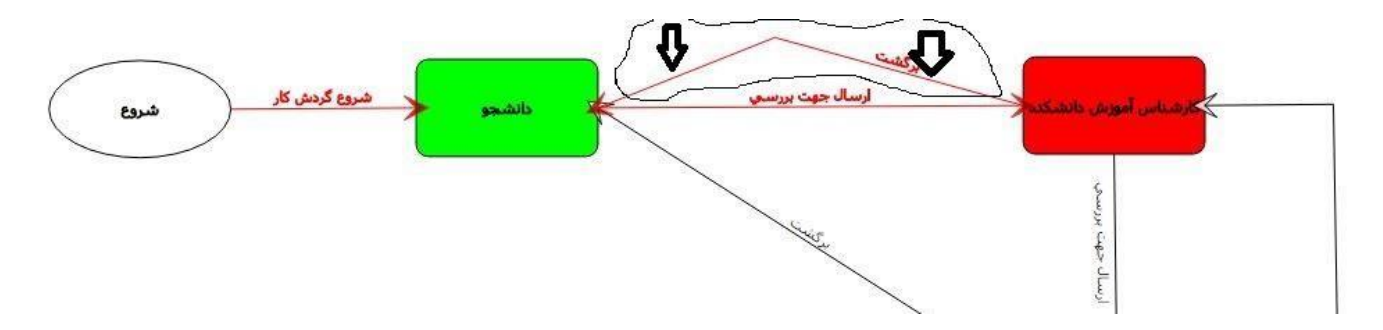

برای مشاهده نقص مدرک کافیست به مرحله اخر ثبت نام رفته و توضیح یا یادداشتی که برای شما قرار داده شده است را ملاحضه کنید و سریعا نقص موجود را بر طرف کرده و دوباره درخواست خود را ارسال کنید.

| مفحه قبل | فرم ارسال درخواست نبت نام اینترندی (مرحله آخر)<br>موسماره پرونده : 0041269888 بذیرفته شده در شنته<br>موسماره پرونده : 0041269888 بذیرفته شده در |
|----------|----------------------------------------------------------------------------------------------------|
|          | تصویراصل تعیداتتصویراصل تسویه حساب (الیود نماید.                                                                                                |
| ×        |                                                                                                    |

چناچه بعد از ۲۴ ساعت و ورود مجدد به سامانه ثبت نام برای پیگری درخواست با صفحه زیر مواجه شدید به این معنی می باشد که ثبت نام شما طبق روند ثبت نام به <mark>تائید نهائی</mark> از طرف موسسه رسیده است.

| <u>F</u> ile <u>E</u> dit <u>V</u> iew Hi <u>s</u> tory <u>B</u> ookmarks <u>T</u> ools <u>H</u> elp |                                                                                                    | - 0 ×                                                                       |
|----------------------------------------------------------------------------------------------------|----------------------------------------------------------------------------------------------------|-----------------------------------------------------------------------------|
| 🔸 🗙 موسسه آموزش عالي اقبال لاهوري 🔮                                                                  |                                                                                                    |                                                                             |
| ← → C û D 🖨 °ō https://portal.eqt                                                                    | al.ac.ir/Dashboard.aspx?param=9C7E41F20F7A474688 🐲 🛛 🕶 👽 😭 🔍 Search                                                                                                    | <u>↓</u> II\ 🗊 🏽 🛎 🚿 ≡                                                      |
|                                                                                                    |                                                                                                    | موسر آموزش مالی اقبال لاہوری<br>Eqbal Lahoori Institute of Higher Education |
| سه أموزش عالى اقبال لاهوري - شنبه 19 مهر 1399 English 🔞 خريج                                         | مۇس                                                                                                    | 🕵 میزکار عمومی 🖌 این بذیرش 🗵                                                |
|                                                                                                    | کی ایت نام ورودیوای خدید<br>داشجوی محترم درخواست ثبت نام شما بذیرافته شده است و بعد از این شما می توانید از طریق سامانه آموزشی با کاربرک 20_98 و زمز میور<br>EMPSZ413<br>نام کاربرگ :<br>سابت : وروری سامانه<br>سابت : وروری سامانه<br>سابت : وروری سامانه<br>سابت : وروری سامانه<br>سابت : وروری سامانه<br>سابت : وروری سامانه |                                                                             |

| <ul> <li>× حوسسه أمورش عالم الغار للحور </li> <li>× حوسسه أمورش عالم الغال للحور </li> <li>× حوسسه أمورش عالم الغال للحور </li> <li>• • • • • • • • • • • • • • • • • • •</li></ul> |                                                                                                    |   |   |
|----------------------------------------------------------------------------------------------------|----------------------------------------------------------------------------------------------------|---|---|
|                                                                                                    |                                                                                                    |   |   |
| مرسر آمریش بانی اقبال ایر بی<br>Equal Lahoori Institute of Higher Education                                                                                                    | ) »                                                                                                    | Ξ |   |
|                                                                                                    |                                                                                                    | Î | ~ |
| ميركار عمومي 🔬 👘 بدرف 🕅 🌒 درياف فرم تاكيم ا و مراقع بر 199 ا الم و مراقع ا و مرافع ا الم و 199 ا الم و 199 ا الم الم الم الم الم الم الم الم الم ا                                  | 🧟 میزکار :                                                                                                    |   |   |
| مراز در هور المراز مراز مراز مراز مراز مراز مراز مراز                                                                                                    | <ul> <li>▲ State</li> <li>▲ AS - Construction</li> <li>▲ State</li> <li>▲ State</li> <li></li></ul> |   |   |
| تبریک همه مراحل ثبت نام الکترونیکی توسط شما بصورت کامل ثبت گردید.                                                                                                    |                                                                                                    |   |   |

لطفا جهت انجام مرحله دوم ثبت بصورت حضوري جهت تشكيل پرونده به موسسه آموزش عالى اقبال لاهوري مراجعه فرماييد.

متقاضی گرامی لطفا بعد از ثبت نام الکترونیکی نسبت تکمیل کارنامه سلامت جسم و روان اقدام و درپایان نتیجه را پرینت و در زمان تشکیل پرونده تحویل واحد مشاوره و سلامت فرمایید.

#### راهنمای تکمیل کارنامه سلامت جسم و روان ورودی های جدید

- ۱- در مرحله نخســـت وارد ســامانه امور دانشــجویان وزارت علوم به آدرس شده و ثبت نام اولیه را انجام دهید.
- ۲- در مرحله دوم بعد از ثبت نام اولیه وارد پرتال شخصی ایجاد شده در سامانه امور دانشجویان (با وارد کردن کد تاییدیه ارسال شده به ایمیل یا از طریق پیامک) شوید.
- "- در مرحله ســوم وارد لينک های ذيل شــده و نسـبت به تکميل فرم های "
  کارنامه سلامت جسم" و "کارنامه سلامت روان" اقدام فرماييد.
  - لینک فرم سلامت روان <u>https://portal.saorg.ir/mentalhealth</u> ٤
  - لینک فرم سلامت جسم https://portal.saorg.ir/physicalhealth ه
- ۲- مرحله آخر چاپ نتیجه (خروجی) سلامت جسم و روان، و ارائه به واحد مشاوره و سلامت موسسه آموزش عالی اقبال لاهوری.

تماس با مرکز مشاوره و سلامت اقبال لاهوری: ۳۸۲۱۸۸۱۰–۳۸۲۱۸۸۶ داخلی ۲٤۷ خانم فاضل نسب

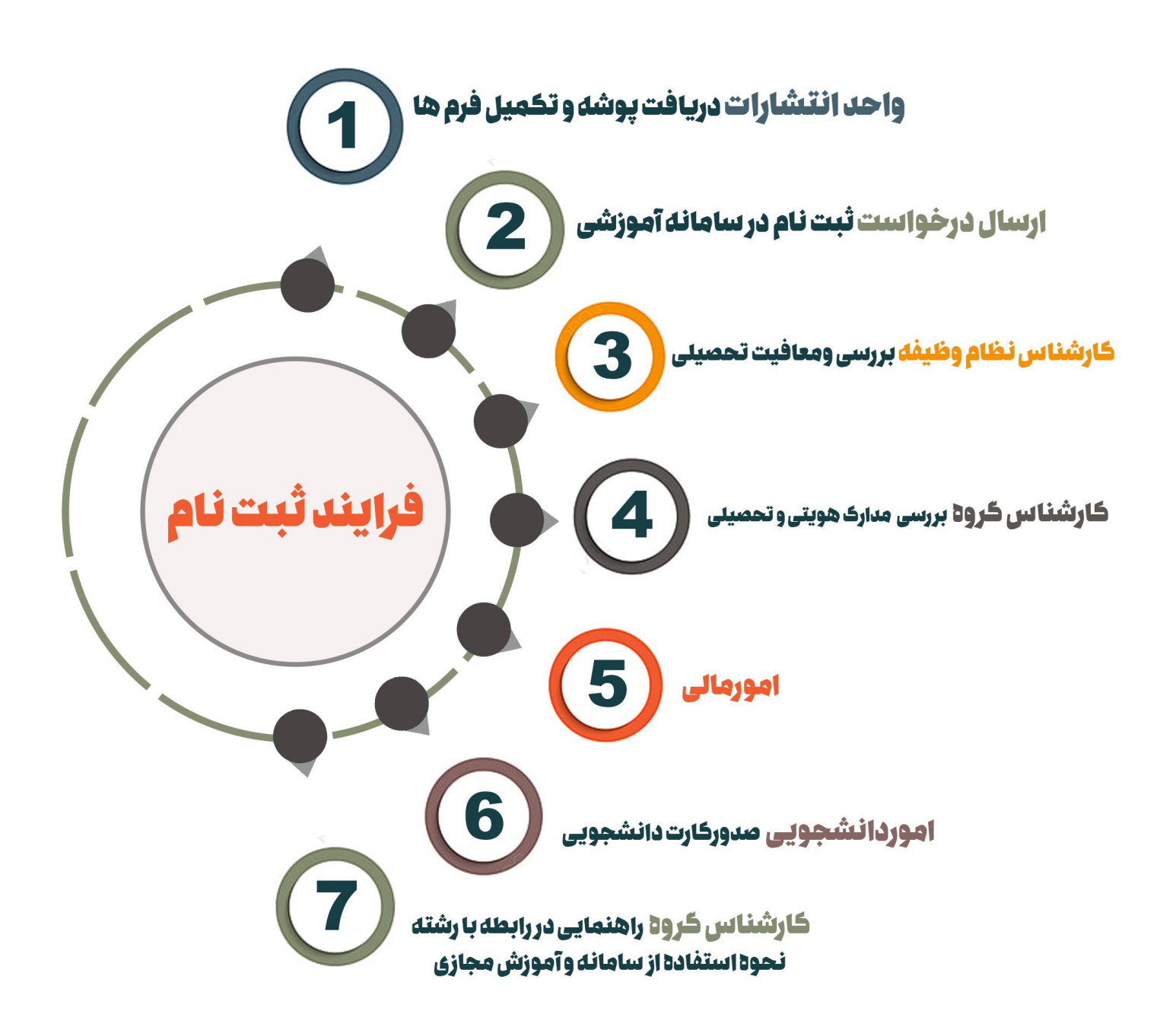